### CAU (Cluster Aware Updating) in einem Windows Server 2012 Failover Cluster

Windows Server 2012 bietet die Funktion des clusterfachigen Aktualisierens, mit dessen Hilfe Sie Windows Updates automatisiert in einem Cluster einspielen koennen. CAU nutzt die Windows Failover Clustering Funktionen um Clusterrollen auf andere Clusterknoten zu verschieben, den upzudatenden Clusterknoten in den Wartungsmodus zu versetzen, die Windows Updates zu installieren, anschliessend den Clusterknoten zu booten und den Patchvorgang dann auf einem anderen Clusterknoten fortzusetzen.

Das CAU PlugIn kann direkt ueber die Windows Failoverclusterkonsole gestartet werden

| ä.                            |            |                                                                                         |        |                   |                     |                        |                       |        |
|-------------------------------|------------|-----------------------------------------------------------------------------------------|--------|-------------------|---------------------|------------------------|-----------------------|--------|
| <u>D</u> atei Ak <u>t</u> ion | <u>A</u> r | nsicht <u>?</u>                                                                         |        |                   |                     |                        |                       |        |
| 🗭 🔿 💆 🖥                       | •          | ?                                                                                       |        |                   |                     |                        |                       |        |
| 間 C 1 L L                     | ter-N      | /lanager                                                                                | Rollen | (2)               |                     |                        |                       |        |
| Roll                          |            | Rolle konfigu                                                                           | rieren |                   |                     |                        |                       |        |
| ⊿ 彈 Kno                       |            | Cluster überprüfen<br>Prüfbericht anzeigen<br>Knoten hinzufügen<br>Verbindung schließen |        |                   | atue                | Turn                   | Resitzerknoten        |        |
|                               |            |                                                                                         |        | Wird ausgef       | Virtueller Computer | SRV VIR01              |                       |        |
| b 🧮 Spa                       |            |                                                                                         |        |                   | Wird ausgef         | Virtueller Computer    | SRIMM-VIR01           |        |
| ⊳ 📑 Net                       |            |                                                                                         |        |                   |                     |                        |                       |        |
| 🗓 Clu                         |            | Neueste Ereignisse zurücksetzen                                                         |        |                   |                     |                        |                       |        |
|                               |            | Weitere Aktio                                                                           | nen    | ۰.                |                     | Clusterquorum          | einstellungen konfigu | rieren |
|                               |            | Aktualisieren                                                                           |        |                   |                     | Rollen migrieren       |                       |        |
|                               |            | Eigenschaften<br>Hilfe                                                                  |        |                   |                     | Cluster herunterfahren |                       |        |
|                               |            |                                                                                         |        | Cluster entfernen |                     |                        |                       |        |
|                               |            |                                                                                         |        |                   |                     | Hauptclusterre         | ssourcen verschieben  | •      |
|                               |            |                                                                                         |        |                   | ζ                   | Clusterfähiges         | Aktualisieren         |        |

Oder von einer unterstuetzten Arbeitsstation ausgefuehrt werden, wenn die Failover Clustering Tool installiert sind.

Verbindung mit dem Failovercluster herstellen

| •                                                                        |                                                                                                    | SRV- HYP02 - Clusterfähiges Aktualisieren             | _ <b>D</b> ×                                                                                                    |
|--------------------------------------------------------------------------|----------------------------------------------------------------------------------------------------|-------------------------------------------------------|----------------------------------------------------------------------------------------------------|
| Verbindung mit eine                                                      | em Failovercluster herstellen:                                                                                        |                                                       | 0                                                                                                    |
| SRV-HYP02                                                                |                                                                                                    |                                                       | Verbinden                                                                                                    |
| Clusterknoten:                                                           |                                                                                                    |                                                       | Clusteraktionen                                                                                                    |
| Knotenname<br>SRV- VIR01<br>SRV- VIR04                                   | Letzter Ausführungsstatus<br>Nicht verfügbar<br>Nicht verfügbar                                                       | Letzte Laufzeit<br>Nicht verfügbar<br>Nicht verfügbar | Updates auf diesen Cluster anwenden Vorschau der Updates für diesen Cluster anzeigen Profil für die Updateausführung erstellen oder andern Bericht nach vergangenen Updateausführungen generieren Selbstaktualisierungsoptionen des Clusters |
| Zusammenfassung<br>Clustername:<br>Letzte Updateaus<br>Letzter Updatesta | des letzten Clusterupdates Pr<br>SRV <b>4</b> HYP02<br><b>führung:</b> Nicht verfügbar<br><b>tus:</b> Nicht verfügbar | otokoll der ausgeführten Updates                      | <ul> <li>Konfigurieren</li> <li>Vorbereitung auf das Clusterupdate analysieren</li> </ul>                                                                                                    |

Selbstaktualisierungsoptionen des Clusters konfigurieren

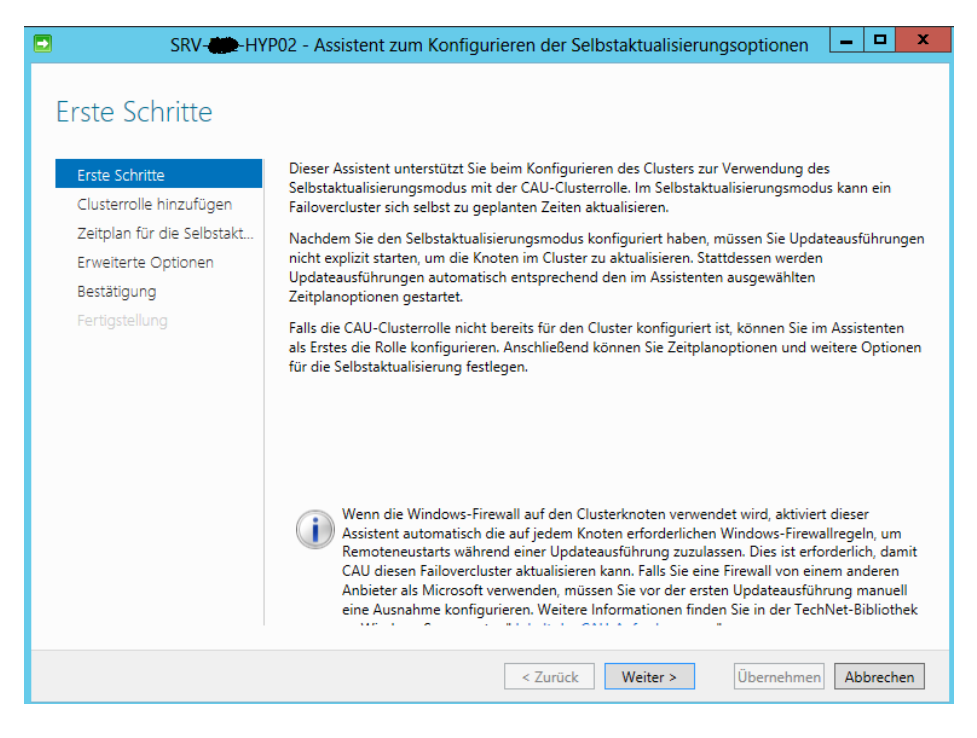

### CAU-Clusterrolle hinzufuegen

| SRV-                                              | /P02 - Assistent zum Konfigurieren der Selbstaktualisierungsoptionen                                                                                                    |
|---------------------------------------------------|----------------------------------------------------------------------------------------------------|
| CAU-Clusterrolle                                  | mit aktivierter Selbstaktualisierung hinzufügen                                                                                                    |
| Erste Schritte<br>Clusterrolle binzufügen         | Warnung: Dieser Failovercluster ist nicht mit der Clusterrolle für clusterfähige Selbstaktualisierung<br>(CAU-Rolle) konfiguriert.                                                                                                    |
| Zeitplan für die Selbstakt<br>Erweiterte Optionen | Nachdem der Cluster mit der CAU-Clusterrolle konfiguriert wurde, können Sie Optionen für den<br>Selbstaktualisierungsmodus auswählen. Sie müssen den Cluster nur einmal mit dieser Clusterrolle<br>konfigurieren.                                 |
| Bestätigung<br>Fertigstellung                     | CAU-Clusterrolle mit aktiviertem Selbstaktualisierungsmodus zum Cluster hinzufügen<br>Aufgrund Ihrer Domänen- oder IT-Richtlinien müssen Sie ggf. in Active Directory ein<br>Computerkonto (Objekt) für die CAU-Clusterrolle vorab bereitstellen. |
|                                                   | ☐ Ich habe das Computerobjekt für die CAU-Clusterrolle vorab bereitgestellt                                                                                                    |
|                                                   |                                                                                                    |
|                                                   | < Zurück Weiter > Übernehmen Abbrechen                                                                                                    |

Dem Cluster Computer Objekt das Recht zur Erstellung von Computerobjekten in der OU erteilen, indem sich auch die anderen Computerobjekte der Clusterknoten befinden

| Eigenschaften von Cluster     ? ×       Allgemein     Verwaltet von     Objekt     Sicherheit     COM+     Attribut-Editor                                                                                                    |                                                                                                    |   |  |  |  |  |  |
|----------------------------------------------------------------------------------------------------|----------------------------------------------------------------------------------------------------|---|--|--|--|--|--|
| 🛯 📜 Erweiterte Sicherheitseinstellungen fü                                                                                                    | r "Cluster"                                                                                                    | X |  |  |  |  |  |
| Berechtigungen   Überwachung   Besitzer   E<br>Weitere Informationen über einen Berechtigur<br>"Bearbeiten" klicken.                                                                                                    | iffektive Berechtigungen                                                                                                    |   |  |  |  |  |  |
| Berechtigungseinträge:                                                                                                    | 📙 Berechtigungseintrag für "Cluster" 🛛 💌                                                                                                    | 4 |  |  |  |  |  |
| Typ Name Be                                                                                                    | Objekt Eigenschaften                                                                                                    |   |  |  |  |  |  |
| E       Verweig Jeder       Sr         E       Zulassen       Authentifizierte Benutzer       Sr         Zulassen       SYSTEM       Vol         Zulassen       Domänen-Admins (STIF       Vol         Zulassen       DOMÄNENCONTROLL       Sr         Zulassen       SRV-6       HYP02 (STIFT         Zulassen       Konten-Operatoren (STI       "E         Zulassen       Konten-Operatoren (STI       "E         Zulassen       Konten-Operatoren (STI       "E         Zulassen       Konten-Operatoren (STI       "E         Zulassen       Konten-Operatoren (STI       "E         Zulassen       Konten-Operatoren (STI       "E         Zulassen       Nonen-Operatoren (STI       "E         Zulassen       Nonen-Operatoren (STI       "E         Hinzufügen       Bearbeiten       E | Name:      HYP02 (         Übernehmen für:       Nur dieses Objekt         Übernehmen für:       Nur dieses Objekt         Berechtigungen:       Zulassen         Verweigern         "Chat-Netzwerk"-Objekte erstellen         "Chat-Netzwerk"-Objekte löschen         "Computer"-Objekte erstellen         "Computer"-Objekte löschen         "Computer"-Objekte löschen         "Computer"-Objekte löschen         "Computer"-Objekte löschen         "Computer"-Objekte löschen         "Computer"-Objekte löschen         "Computer"-Objekte erstellen         "document"-Objekte erstellen         "document"-Objekte erstellen |   |  |  |  |  |  |
| Berechtigungseinträge verwalten                                                                                                    | "documentSeries"-Objekte erstellen                                                                                                    | ņ |  |  |  |  |  |
|                                                                                                    | Container in diesem Container übernehmen Berechtigungen verwalten OK Abbrechen                                                                                                    |   |  |  |  |  |  |

Festlegen der Haeufigkeit / Intervall fuer die Selbstaktualisierung

| SRV-                                              | /P02 - Assistent zum Konfigurieren der Selbstaktualisierungsoptionen                                                                                                    |
|---------------------------------------------------|----------------------------------------------------------------------------------------------------|
| Zeitplan für die S<br>Erste Schritte              | elbstaktualisierung festlegen<br>Häufigkeit der Selbstaktualisierung:                                                                                                    |
| Clusterrolle hinzufügen                           |                                                                                                    |
| Zeitplan für die Selbstakt<br>Erweiterte Optionen | Monatlich                                                                                                    |
| Bestätigung                                       | Start:                                                                                                    |
| Fertigstellung                                    | 22.04.2013                                                                                                    |
|                                                   | Uhrzeit:<br>03:00<br>Wochentag:<br>Dienstag                                                                                                    |
|                                                   | Ausführungstag im Monat:       Dritten <ul> <li>Image: Constraint of the second second se</li></ul> |
|                                                   | < Zurück Weiter > Übernehmen Abbrechen                                                                                                    |

### Konfiguration der XML-Dateien fuer CAU

| SRV SRV                       | /P02 - Assistent zum Konfigurier            | en der Selbstaktualisierungsoptionen 🛛 🗕 🗖 🗙                |
|-------------------------------|---------------------------------------------|-------------------------------------------------------------|
| Erweiterte Optior             | nen                                         |                                                             |
| Erste Schritte                | Updateausführungsoptionen auf Gr            | undlage von:                                                |
| Clusterrolle hinzufügen       | C:\Windows\system32\defaultparar            | neters.xml Durchsuchen                                      |
| Zeitplan für die Selbstakt    | Ä <u>n</u> derungen, die nur für diese Upda | teausführung vorgenommen werden sollen:                     |
| Erweiterte Optionen           | Weitere Informationen zu Profiloptio        | onen                                                        |
| Zusätzliche Optionen          | StopAfter                                   | Geben Sie einen neuen Wert ein, oder verwen                 |
| Bestätigung<br>Fertigstellung | WarnAfter                                   | Geben Sie einen neuen Wert ein, oder verwen                 |
|                               | MaxRetriesPerNode                           | 3                                                           |
|                               | MaxFailedNodes                              | Geben Sie einen neuen Wert ein, oder verwen                 |
|                               | RequireAllNodesOnline                       | True                                                        |
|                               | NodeOrder                                   | Geben Sie einen neuen Wert ein, oder verwen                 |
|                               | RebootTimeoutMinutes                        | Geben Sie einen neuen Wert ein, oder verwen                 |
|                               | PreUpdateScript                             | Geben Sie einen neuen Wert ein, oder verwen                 |
|                               | PostUpdateScript                            | Geben Sie einen neuen Wert ein, oder verwen                 |
|                               |                                             | · · · · · · · · · · · · · · · · · · ·                       |
|                               |                                             | < <u>Z</u> urück <u>Weiter</u> <u>Üb</u> ernehmen Abbrechen |

Weitere Beschreibungen der CAU-Plugins und deren Parameter: <u>http://technet.microsoft.com/en-us/library/jj134213.aspx</u> <u>http://technet.microsoft.com/en-us/library/jj134224.aspx</u>

### Anzeige der PlugIns

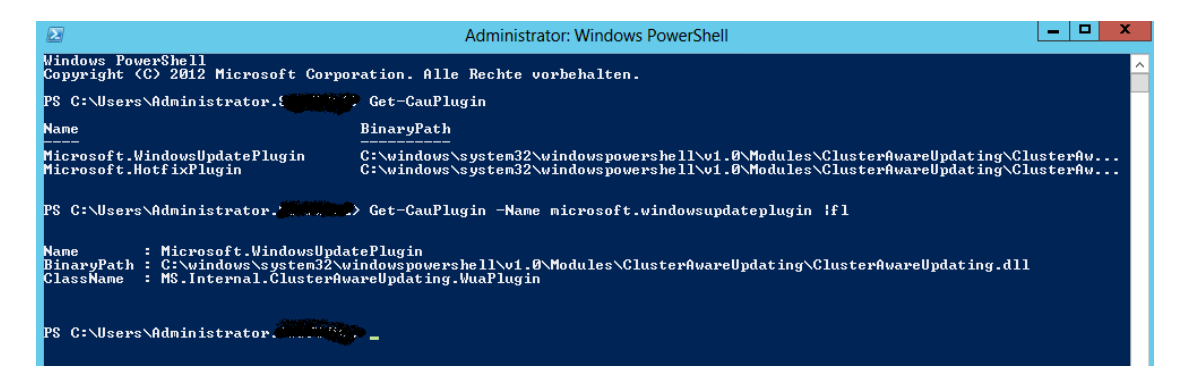

Sollen auch empfohlene Updates von CAU verteilt werden

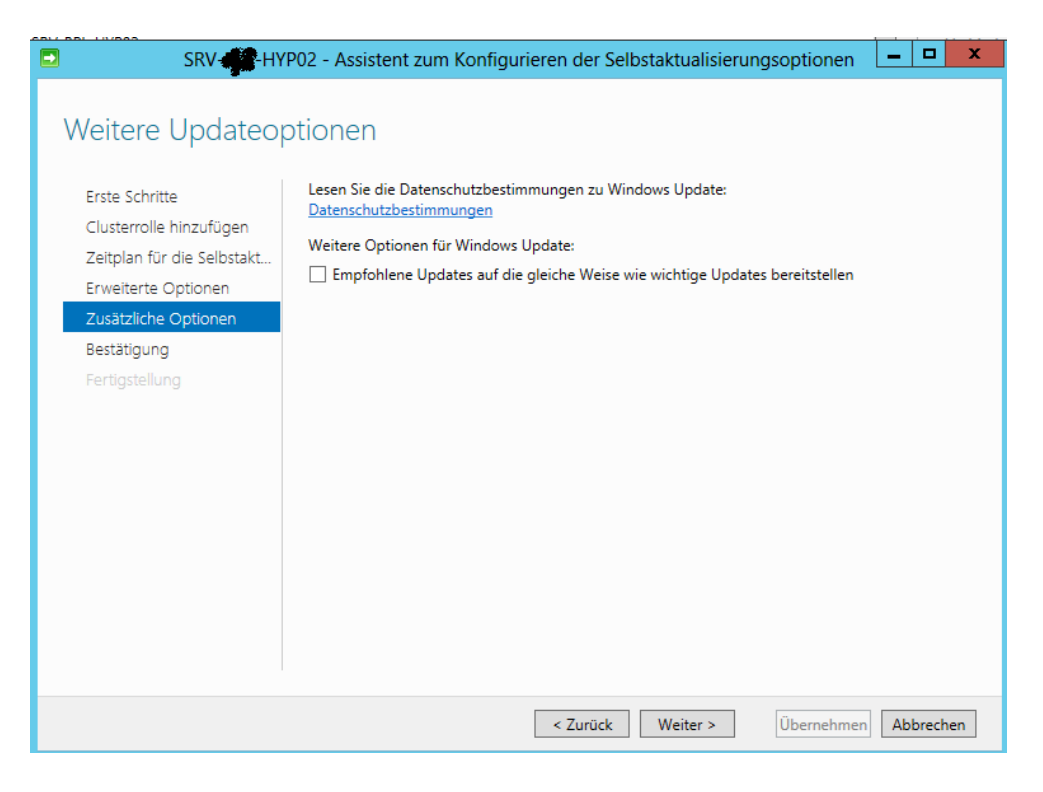

#### Fertig

### Neues Computerobjekt fuer CAU

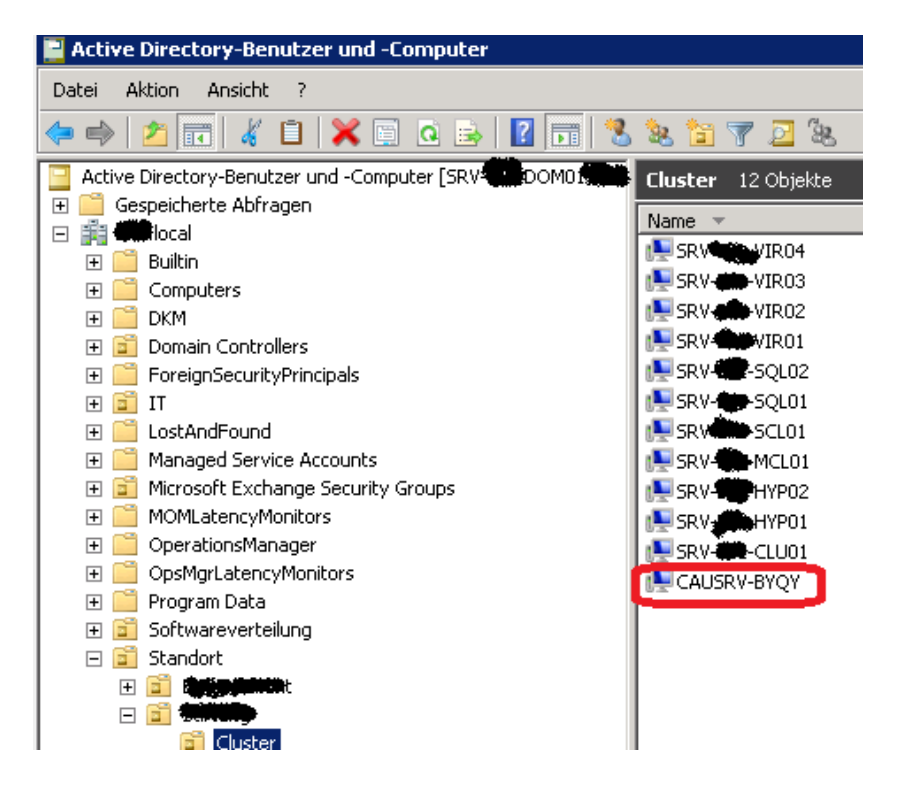

Installierte CAU-Clusterrolle

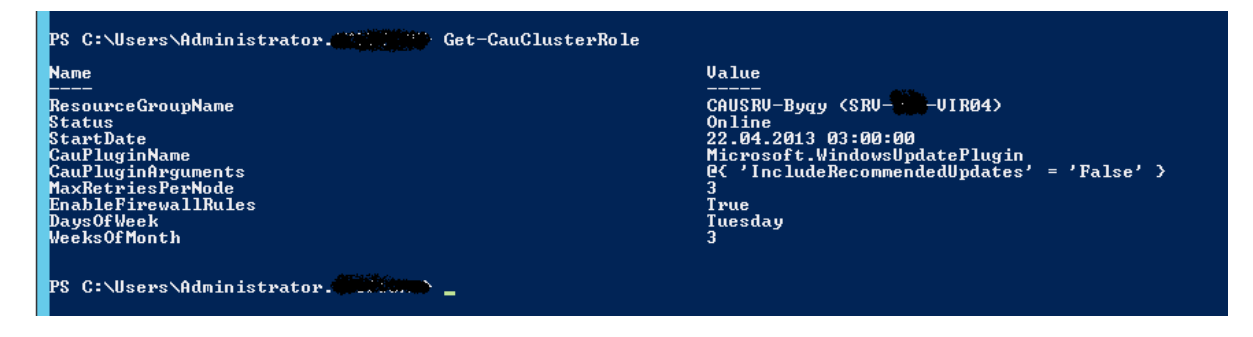

Das CAU Computerobjekt wird zur lokalen Gruppe der Administratoren hinzugefuegt

| Eigenschaften von Administratoren 🛛 ? 🗙                                                                                                    |  |  |  |  |  |
|----------------------------------------------------------------------------------------------------|--|--|--|--|--|
| Allgemein                                                                                                    |  |  |  |  |  |
| Administratoren                                                                                                    |  |  |  |  |  |
| Beschreibung: Administratoren haben uneingeschränkten Vollzugriff auf den Computer bzw. die Domäne.                                                                                                    |  |  |  |  |  |
| Mitglieder:<br>Administrator<br>Administrator<br>Administ |  |  |  |  |  |
| Änderungen der Gruppenmitgliedschaft           Hinzufügen         Entfemen           Anderungen der Gruppenmitgliedschaft           des Benutzers werden erst bei der           nächsten Anmeldung wirksam.                                                                                                    |  |  |  |  |  |
| OK Abbrechen Obemehmen Hilfe                                                                                                    |  |  |  |  |  |

# Vorbereitung auf das Clusterupdate analysieren

|               | SRV-                                              | - Ergebnisse der Vorbereitung auf                                                                                                    | das Clusterupdate                                                                                    | _ □                                                 | x   |
|---------------|---------------------------------------------------|----------------------------------------------------------------------------------------------------|----------------------------------------------------------------------------------------------------|-----------------------------------------------------|-----|
| Analy         | seergebnisse:                                     |                                                                                                    |                                                                                                    |                                                     |     |
| Titel         | -                                                 |                                                                                                    | Ergebnis                                                                                             | Problem in                                          | ^   |
| Win<br>aktiv  | dows PowerShell-Rem<br>viert sein.                | oting muss für jeden Failoverclusterknoten                                                                                                    | 🔇 Erfolgreich                                                                                        |                                                     |     |
| Der<br>were   | Failovercluster muss u<br>den.                    | nter Windows Server 2012 ausgeführt                                                                                                    | 🕢 Erfolgreich                                                                                        |                                                     |     |
| Die<br>Pow    | erforderlichen Version<br>erShell müssen auf all  | en von .NET Framework und Windows<br>en Failoverclusterknoten installiert sein.                                                                                                | 🔇 Erfolgreich                                                                                        |                                                     |     |
| Der           | Clusterdienst sollte au                           | f allen Clusterknoten ausgeführt werden.                                                                                                    | 🔇 Erfolgreich                                                                                        |                                                     |     |
| "Aut<br>von   | tomatische Updates" d<br>Updates auf Failoverc    | larf nicht zum automatischen Installieren<br>lusterknoten konfiguriert sein.                                                                                                   | 🔇 Erfolgreich                                                                                        |                                                     |     |
| Die           | Failoverclusterknoten                             | müssen dieselbe Updatequelle verwenden.                                                                                                    | 🕖 Erfolgreich                                                                                        |                                                     |     |
| In je<br>sein | dem Knoten im Failov<br>, die das Remoteherur     | ercluster sollte eine Firewallregel aktiviert<br>Iterfahren zulässt.                                                                                                    | 🔇 Erfolgreich                                                                                        |                                                     |     |
| Der<br>loka   | Computerproxy in jed<br>Ien Proxyserver festge    | em Failoverclusterknoten muss auf einen<br>legt sein.                                                                                                    | <u> Warnung</u>                                                                                      | SRV-BAR<br>VIR01, SRV-                              | =   |
| Die<br>dam    | CAU-Clusterrolle muss<br>it der Selbstaktualisier | auf dem Failovercluster installiert sein,<br>rungsmodus aktiviert werden kann.                                                                                                 | 🕢 Erfolgreich                                                                                        |                                                     |     |
| Die           | CAU-Clusterrolle muss                             | auf dem Failovercluster aktiviert sein.                                                                                                    | 🕢 Erfolgreich                                                                                        |                                                     |     |
| Das<br>regi   | konfigurierte CAU-Plu<br>striert sein.            | g-In muss in allen Failoverclusterknoten                                                                                                    | 🕢 Erfolgreich                                                                                        |                                                     |     |
| Alle          | Failoverclusterknoten<br>strierten CAU-Plug-Ins   | sollten über dieselbe Gruppe von<br>: verfügen.                                                                                                    | 🔇 Erfolgreich                                                                                        |                                                     |     |
| Die           | konfigurierten Update                             | ausführungsoptionen müssen gültig sein.                                                                                                    | 🕢 Erfolgreich                                                                                        |                                                     |     |
| Min<br>Clus   | destens zwei Failoverc<br>terrolle sein.          | lusterknoten müssen Besitzer der CAU-                                                                                                    | 🔇 Erfolgreich                                                                                        |                                                     |     |
| Alle<br>zugi  | Failoverclusterknoten<br>reifen können.           | müssen auf Windows PowerShell-Skripts                                                                                                    | 🕢 Erfolgreich                                                                                        |                                                     |     |
| Alle<br>Skrii | Failoverclusterknoten<br>ots verwenden.           | müssen identische Windows PowerShell-                                                                                                    | 🐼 Erfolgreich                                                                                        |                                                     | ~   |
| Eleme         | ent                                               | Details                                                                                                    |                                                                                                    |                                                     | ^   |
| Reg           | el-ID                                             | 10                                                                                                    |                                                                                                    |                                                     |     |
| Titel         |                                                   | Der Computerproxy in jedem Failoverclus<br>Proxyserver festgelegt sein.                                                                                                    | sterknoten muss auf eir                                                                              | nen lokalen                                         |     |
| Erge          | bnis                                              | Warnung                                                                                                    |                                                                                                    |                                                     |     |
| Prot          | blem                                              | Mindestens ein Failoverclusterknoten bes<br>Konfiguration.                                                                                                    | itzt eine falsche Comp                                                                               | uterproxyserver-                                    | =   |
| Aus           | wirkung                                           | Ein Update dieses Failoverclusters ist mit<br>Bereitstellungsszenario, in dem der Failov<br>Microsoft Update oder auf den lokalen W<br>zugreifen muss, um Updates herunterzula | clusterfähigem Aktuali:<br>vercluster direkt auf Wi<br>/indows Server Update<br>aden, nicht möglich. | sieren in einem<br>ndows Update/<br>Services-Server |     |
| Aufl          | ösung                                             | Stellen Sie sicher, dass der Computerpro<br>Iokalen Proxyserver festgelegt ist.                                                                                                | ky auf jedem Clusterkno                                                                              | oten auf einen                                      |     |
| Hilfe         | 2                                                 | http://go.microsoft.com/fwlink/p/?Linkld                                                                                                    | =245514                                                                                              |                                                     |     |
| Prob          | olem in                                           | SRV-WIR01, SRX-WIR04                                                                                                    |                                                                                                    |                                                     | ~   |
|               |                                                   |                                                                                                    | Ergebnisse ko                                                                                        | pieren Schlief                                      | 3en |

Vorschau der Updates fuer diesen Cluster anzeigen

|                                                                                                    | SRV HYP02 - Vorschau der Updates ar                                                             | izeigen 📃 🗖 🗙                                                                                              |  |  |  |
|----------------------------------------------------------------------------------------------------|-------------------------------------------------------------------------------------------------|----------------------------------------------------------------------------------------------------|--|--|--|
| Wenn Sie die Updates anzeigen möchten, die zurzeit auf jeden Knoten angewendet sind, klicken Sie auf "Updatevorschauliste generieren". Das Generieren der Liste kann einige Minuten in Anspruch nehmen. Wichtig: Die Vorschauliste enthält nur eine erste Gruppe von Updates. Die<br>Liste enthält keine Updates, die möglichenweise nur nach der Installation der ersten Updates angewendet werden. |                                                                                                 |                                                                                                    |  |  |  |
| Plug-In auswählen: Microsoft.WindowsUpdatePlugin                                                                                                    |                                                                                                 | •                                                                                                    |  |  |  |
| Plug-In-Argumente:                                                                                                    |                                                                                                 |                                                                                                    |  |  |  |
| Knotenname                                                                                                    | Update-ID                                                                                       | Updatetitel ^                                                                                              |  |  |  |
| SRV-                                                                                                    | 729a0dcb-df9e-4d02-b603-ed1aee074428                                                            | Sicherheitsupdate für Microsoft Visual C++ 2008 Service Pack 1 Redistributable Package                     |  |  |  |
| SRV-                                                                                                    | 5c167c2c-e1e2-43b5-bf44-cbe4bf2b066e                                                            | Update für Windows 8, Windows Server 2012 (KB2798897)                                                      |  |  |  |
| SRVVIR01                                                                                                    | d963d277-a456-4725-a620-851fdf3548d2                                                            | Update für Microsoft .NET Framework 4.5 unter Windows 8 und Windows Server 2012 fü                         |  |  |  |
| SRV-M-VIR01                                                                                                    | 3c4de903-1a53-4f5e-abcc-4482757d8fbc                                                            | Update für Windows Server 2012 (KB2803748)                                                                 |  |  |  |
| SRV-WW VIR01                                                                                                    | 48060831-474d-46b7-9b11-0a921abb3dbf                                                            | Sicherheitsupdate für Microsoft Silverlight (KB2814124)                                                    |  |  |  |
| SRV- VIR01                                                                                                    | b30dabb8-9f07-4061-97c6-1ba427be6441                                                            | Definitionsupdate für Microsoft Endpoint Protection – KB2461484 (Definition 1.149.307.0)                   |  |  |  |
| SRV- VIR04                                                                                                    | 729a0dcb-df9e-4d02-b603-ed1aee074428                                                            | Sicherheitsupdate für Microsoft Visual C++ 2008 Service Pack 1 Redistributable Package                     |  |  |  |
| SRV-                                                                                                    | 5c167c2c-e1e2-43b5-bf44-cbe4bf2b066e                                                            | Update für Windows 8, Windows Server 2012 (KB2798897)                                                      |  |  |  |
| SRV -VIR04                                                                                                    | d963d277-a456-4725-a620-851fdf3548d2                                                            | Update für Microsoft .NET Framework 4.5 unter Windows 8 und Windows Server 2012 fü                         |  |  |  |
| SRV-WVIR04                                                                                                    | 3c4de903-1a53-4f5e-abcc-4482757d8fbc                                                            | Update für Windows Server 2012 (KB2803748)                                                                 |  |  |  |
| SRV- VIR04                                                                                                    | 48060831-474d-46b7-9b11-0a921abb3dbf                                                            | Sicherheitsupdate für Microsoft Silverlight (KB2814124)                                                    |  |  |  |
| SRV                                                                                                    | b30dabb8-9f07-4061-97c6-1ba427be6441                                                            | Definitionsupdate für Microsoft Endpoint Protection – KB2461484 (Definition 1.149.307.0)                   |  |  |  |
|                                                                                                    |                                                                                                 |                                                                                                    |  |  |  |
|                                                                                                    |                                                                                                 |                                                                                                    |  |  |  |
|                                                                                                    |                                                                                                 | ×                                                                                                    |  |  |  |
| <                                                                                                    | ш                                                                                               | >                                                                                                    |  |  |  |
| Knotenname: SRV-                                                                                                    |                                                                                                 | A                                                                                                    |  |  |  |
| Updatetitek Update für Windows 8, Windows Server 2012 (Ik82798897)                                                                                                    |                                                                                                 |                                                                                                    |  |  |  |
| Installieren Sie dieses Update, um ein Problem zu beheben, das e<br>gegebenenfalls neu starten.<br>Maximale Updategröße: 160 KB<br>Support-URL http://support.microsoft.com<br>Schweregrad: Nicht zutreffend                                                                                                    | ein Update des nicht vertrauenswürdigen Zertrifikatspeichers für Windows-Systeme erfordert, und | um das System auf dem neuesten Stand zu halten. Nach der Installation dieses Updates müssen Sie das System |  |  |  |
|                                                                                                    |                                                                                                 | Updatevorschauliste generieren Schließen                                                                   |  |  |  |

# Updates auf diesen Cluster anwenden

|                                                                   | SRV- HYP02 - Assistent zum clusterfähigen Aktualisieren                                                                                                    |  |
|-------------------------------------------------------------------|----------------------------------------------------------------------------------------------------|--|
| Erste Schritte<br>Erste Schritte<br>Bestätigung<br>Fertigstellung | SRV-       HYP02 - Assistent zum clusterfähigen Aktualisieren         Mit diesem Assistenten können Sie Updates sofort auf diesen Computer und andere Knoten im Failovercluster ("SRV-         HYP02") anwenden. Die Updateausführung verwendet die aktuellen Werte der Selbstaktualisierungsoptionen. Nachdem Sie den Assistenten ausgeführt haben, können Sie die Updateausführung über die Hauptkonsole ausführen, indem Sie auf die Registerkarte "Protokoll der ausgeführten Updates" klicken.         Hinweis: Abhängig von den angewendeten Updates wird dieser Computer während der Updateausführung möglicherweise automatisch neu gestartet.         Falls Sie für diese Updateausführung andere Selbstaktualisierungsoptionen verwenden möchten, klicken Sie auf "Abbrechen", änderm Sie dann die Selbstaktualisierungsoptionen mit der Aktion "Selbstaktualisierungsoptionen konfigurieren" in der Hauptkonsole. Öffnen Sie dann diesen Assistenten erneut, um eine Updateausführung mit den neuen Optionen zu starten. |  |
|                                                                   | < Zurück Weiter > Aktualisieren Abbrechen                                                                                                    |  |

Power Shell Befehl

|                               | SRV- HYP02 - Assistent z                                                    | zum clusterfähigen Aktualisieren 🛛 🗖 🗙                                                                                                |
|-------------------------------|-----------------------------------------------------------------------------|----------------------------------------------------------------------------------------------------|
| Bestätigung                   |                                                                             |                                                                                                    |
| Erste Schritte<br>Bestätigung | Bestätigen Sie Ihre Auswahl. H<br>starten.<br>Zeigen Sie die Updates, die a | (licken Sie auf "Aktualisieren", um die Aktualisierung des Clusters zu<br>uf die Clusterknoten angewendet werden, in der Vorschau an. |
| Fertigstellung                | Clustername:<br>Auszuführender Befehl                                       | SRV HYPO2<br>Set-CauClusterRole -ClusterName SRV HYPO2 -UpdateNow<br>-Force;                                                          |
|                               |                                                                             | < Zurück Weiter > Aktualisieren Abbrechen                                                                                             |

# Erfolgreich

|                                                 | SRV HYP02 - Assistent zum clusterfähigen Aktualisieren                                                                                                    |
|-------------------------------------------------|----------------------------------------------------------------------------------------------------|
| Fertigstellung                                  |                                                                                                    |
| Erste Schritte<br>Bestätigung<br>Fertigstellung | Sofortiges Update im Selbstaktualisierungsmodus planen Ø Erfolgreich                                                                                                    |
|                                                 | Sie können diesen Assistenten jederzeit schließen. Nachdem die Selbstaktualisierungsausführung<br>geplant und gestartet wurde, können Sie den Fortschritt überwachen oder die Ausführung über das<br>Hauptfenster abbrechen. |
|                                                 | < Zurück Weiter > Schließen Abbrechen                                                                                                    |

Erster Clusterknoten wird gepatcht

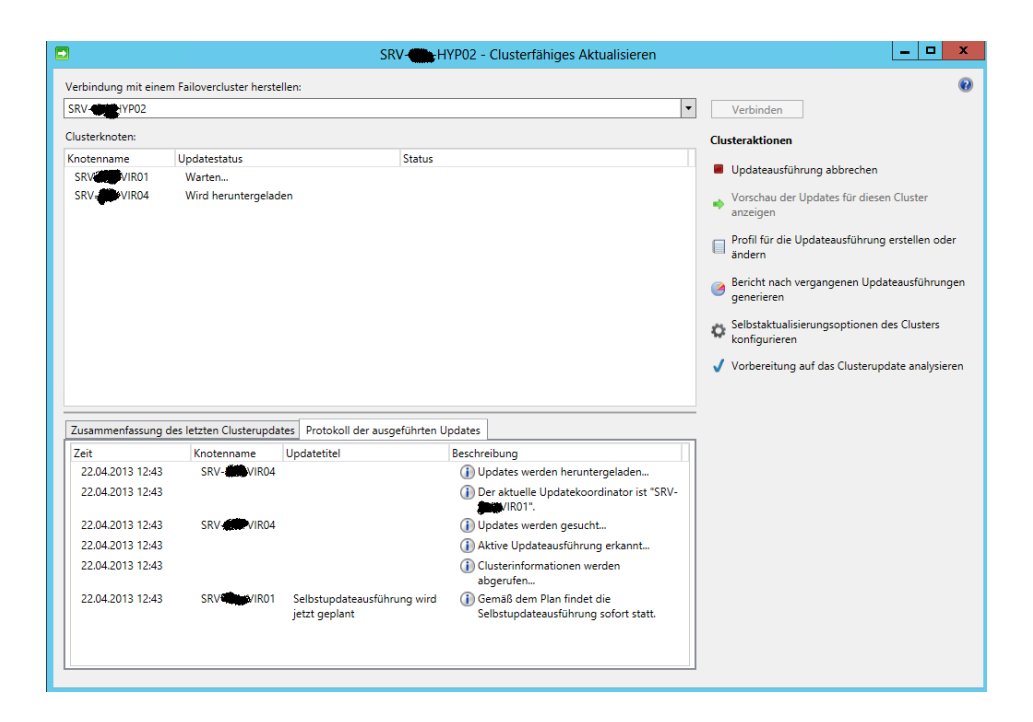

Clusterknoten wird in den Wartungsmodus versetzt und aktive Clusterrollen verschoben

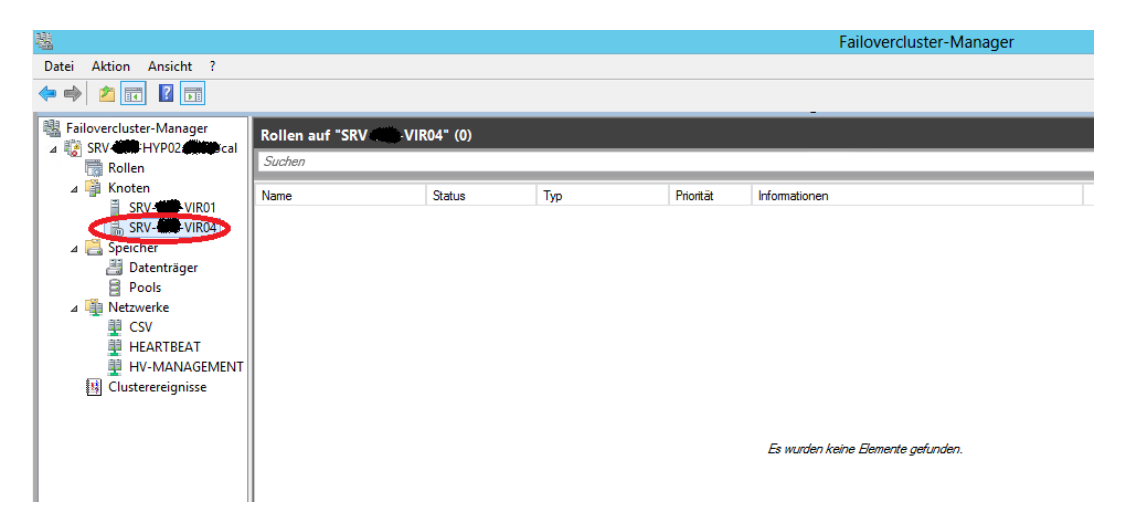

Computer wird neu gestartet

| And the design of the design                                                                                                    |                                                                                       | SRV-                                       | YP02 - Clusterfähiges Aktualisieren                                                                                                    |   | _ <b>D</b> X                                                |
|----------------------------------------------------------------------------------------------------|---------------------------------------------------------------------------------------|--------------------------------------------|----------------------------------------------------------------------------------------------------|---|-------------------------------------------------------------|
| verbindung mit einem                                                                                                    | Failovercluster herstel                                                               | len:                                       |                                                                                                    |   | 0                                                           |
| SRV-MBHYP02                                                                                                    |                                                                                       |                                            |                                                                                                    | - | Verbinden                                                   |
| Clusterknoten:                                                                                                    |                                                                                       |                                            |                                                                                                    |   | Clusteraktionen                                             |
| Knotenname                                                                                                    | Updatestatus                                                                          | Status                                     |                                                                                                    |   |                                                             |
| SRV-WWWVIR01                                                                                                    | Warten                                                                                |                                            |                                                                                                    |   | Updateausführung abbrechen                                  |
| SRV VIR04                                                                                                    | Computer wird neu                                                                     | gestartet                                  |                                                                                                    |   | Vorschau der Updates für diesen Cluster                     |
|                                                                                                    |                                                                                       |                                            |                                                                                                    |   | anzeigen                                                    |
|                                                                                                    |                                                                                       |                                            |                                                                                                    |   | Profil für die Updateausführung erstellen oder<br>ändern    |
|                                                                                                    |                                                                                       |                                            |                                                                                                    |   | Bericht nach vergangenen Updateausführungen<br>generieren   |
|                                                                                                    |                                                                                       |                                            |                                                                                                    |   | Selbstaktualisierungsoptionen des Clusters<br>konfigurieren |
|                                                                                                    |                                                                                       |                                            |                                                                                                    |   | 🗸 Vorbereitung auf das Clusterupdate analysieren            |
| Zusammenfassung de                                                                                                    | es letzten Clusterupdat                                                               | es Protokoll der ausgeführten l            | Ipdates                                                                                                    |   |                                                             |
| Zeit                                                                                                    | Knotenname                                                                            | Updatetitel                                | Beschreibung                                                                                                    | ^ |                                                             |
| Zeit<br>22.04.2013 12:46                                                                                                    | Knotenname<br>SRV-                                                                    | Updatetitel                                | Beschreibung<br>(i) Computer wird neu gestartet                                                                                                    | ^ |                                                             |
| Zeit<br>22.04.2013 12:46<br>22.04.2013 12:44                                                                                                    | Knotenname<br>SRV-WVIR04<br>SRV-WVIR04                                                | Updatetitel                                | Beschreibung<br>(i) Computer wird neu gestartet<br>(i) Updates werden installiert                                                                                                    | ^ |                                                             |
| Zeit<br>22.04.2013 12:46<br>22.04.2013 12:44<br>22.04.2013 12:44                                                                                                    | Knotenname<br>SRV-WVIR04<br>SRV-WVIR04<br>SRV-WVIR04                                  | Updatetitel                                | Beschreibung<br>() Computer wird neu gestartet<br>() Updates werden installiert<br>() Knotenwartungsmodus beginnt                                                                                                    |   |                                                             |
| Zeit<br>22.04.2013 12:46<br>22.04.2013 12:44<br>22.04.2013 12:44<br>22.04.2013 12:43                                                                                 | Knotenname<br>SRV-WVIR04<br>SRV-WVIR04<br>SRV-WVIR04<br>SRV-WVIR04                    | Updatetitel                                | Beschreibung   Computer wird neu gestartet    Updates werden installiert   Knotenwartungsmodus beginnt   Updates werden heruntergeladen                                                                                                    |   |                                                             |
| Zeit<br>22.04.2013 12:46<br>22.04.2013 12:44<br>22.04.2013 12:44<br>22.04.2013 12:43<br>22.04.2013 12:43                                                             | Knotenname<br>SRV-W-VIR04<br>SRV-W-VIR04<br>SRV-W-VIR04<br>SRV-W-VIR04                | Updatetitel                                | Beschreibung Deschreibung Domputer wird neu gestartet Dupdates werden installiert Dupdates werden heruntergeladen Dupdates werden heruntergeladen Der aktuelle Updatekoordinator ist "SRV-W1R01".                                                                                      |   |                                                             |
| Zeit<br>22.04.2013 12:46<br>22.04.2013 12:44<br>22.04.2013 12:44<br>22.04.2013 12:43<br>22.04.2013 12:43<br>22.04.2013 12:43                                         | Knotenname<br>SRV-W-VIR04<br>SRV-W-VIR04<br>SRV-W-VIR04<br>SRV-W-VIR04<br>SRV-W-VIR04 | Updatetitel                                | Beschreibung  Computer wird neu gestartet  Updates werden installiert  Chotenwartungsmodus beginnt  Der aktuelle Updates werden heruntergeladen  Der aktuelle Updatekoordinator ist "SRV-WIRD1".  Updates werden gesucht                                                               |   |                                                             |
| Zeit<br>22.04.2013 12:46<br>22.04.2013 12:44<br>22.04.2013 12:44<br>22.04.2013 12:43<br>22.04.2013 12:43<br>22.04.2013 12:43<br>22.04.2013 12:43                     | Knotenname<br>SRV-WVIR04<br>SRV-VIR04<br>SRV-VIR04<br>SRV-VIR04<br>SRV-VIR04          | Updatetitel                                | Beschreibung                                                                                                    | E |                                                             |
| Zeit<br>22.04.2013 12:46<br>22.04.2013 12:44<br>22.04.2013 12:44<br>22.04.2013 12:44<br>22.04.2013 12:43<br>22.04.2013 12:43<br>22.04.2013 12:43<br>22.04.2013 12:43 | Knotenname<br>SRV-WEVIR04<br>SRV-VIR04<br>SRV-VIR04<br>SRV-VIR04<br>SRV-VIR04         | Updatetitel                                | Beschreibung Deschreibung Computer wird neu gestartet Dupdates werden installiert Dhotenwartungsmodus beginnt Der aktuelle Updatekoordinator ist "SRV-WiR01". Dupdates werden pesucht Dktive Updateausführung erkannt Clusterinformationen werden abgerufen                            |   |                                                             |
| Zeit<br>22.04.2013 12:46<br>22.04.2013 12:44<br>22.04.2013 12:44<br>22.04.2013 12:43<br>22.04.2013 12:43<br>22.04.2013 12:43<br>22.04.2013 12:43<br>22.04.2013 12:43 | Knotenname<br>SRV                                                                     | Updatetitel<br>Selbstupdateausführung wird | Beschreibung Deschreibung Computer wird neu gestartet Updates werden installiert Deschwartungsmodus beginnt Der aktuelle Updates werden heruntergeladen Der aktuelle Updates worden gesucht Det dates werden gesucht Lusterinformationen werden<br>abgerufen Gemäß dem Plan findet die |   |                                                             |

Clusterknoten erfolgreich gepatched. Jetzt geht es zum naechsten Clusterknoten.

Schließen

Als Teil des Updates wird der Computer neu gestartet.

|                     |                             | SRV- HYP02 -                       | Clusterfähiges Aktualisieren                                             | _ <b>_</b> ×                                                              |
|---------------------|-----------------------------|------------------------------------|--------------------------------------------------------------------------|---------------------------------------------------------------------------|
| Verbindung mit eine | m Failovercluster herstelle | n:                                 |                                                                          | 0                                                                         |
| SRV-                |                             |                                    |                                                                          | Verbinden                                                                 |
| Clusterknoten:      |                             |                                    |                                                                          | Clusteraktionen                                                           |
| Knotenname          | Updatestatus<br>Warten      | Status                             |                                                                          | Updateausführung abbrechen                                                |
| SRV VIR04           | Erfolgreich                 |                                    |                                                                          | <ul> <li>Vorschau der Updates f ür diesen Cluster<br/>anzeigen</li> </ul> |
|                     |                             |                                    |                                                                          | Profil f ür die Updateausf ührung erstellen oder<br>ändern                |
|                     |                             |                                    |                                                                          | Bericht nach vergangenen Updateausführungen<br>generieren                 |
|                     |                             |                                    |                                                                          | Selbstaktualisierungsoptionen des Clusters<br>konfigurieren               |
|                     |                             |                                    |                                                                          | Vorbereitung auf das Clusterupdate analysieren                            |
|                     |                             |                                    |                                                                          |                                                                           |
| Zusammenfassung     | des letzten Clusterupdates  | Protokoll der ausgeführten Updates |                                                                          |                                                                           |
| Zeit                | Knotenname U                | pdatetitel Beschre                 | ibung ^                                                                  |                                                                           |
| 22.04.2013 12:55    | SRV-SRV-VIR04               | () Di<br>Kr<br>ge                  | e Updateausführung in diesem<br>oten wurde erfolgreich fertig<br>stellt. |                                                                           |
| 22.04.2013 12:55    | SRV-WIR04                   | (i) Kr<br>ve                       | otenwartungsmodus wird                                                   |                                                                           |

Wartungmodus verlassen

| 鶗                         |                      |                           | Failovercluster-Manager                           |                                                          |
|---------------------------|----------------------|---------------------------|---------------------------------------------------|----------------------------------------------------------|
| Datei Aktion Ansicht ?    |                      |                           |                                                   |                                                          |
| 🔶 🔿 🔁 📰 🚺                 |                      |                           | _                                                 |                                                          |
| 職 Failovercluster-Manager | Rollen (2)           |                           |                                                   |                                                          |
| A SRV-IN-HYPU2.           | Suchen               |                           |                                                   | 🔎 🛛 Abfragen                                             |
|                           |                      |                           | SRV- HYP02 - Clusterfähiges Aktualisieren         | _ <b>_</b> ×                                             |
| SRV- VIR04                | Verbindung mit einer | n Failovercluster herstel | len:                                              | Ø                                                        |
| ⊿ 📇 Speicher              | SRV- HVP02           |                           | •                                                 | Verbinden                                                |
| B Pools                   |                      |                           |                                                   | verbinden                                                |
| ⊿ 🏨 Netzwerke             | Clusterknoten:       |                           |                                                   | Clusteraktionen                                          |
| CSV                       | SPV MIP01            | Wartungsmadus ha          | Status                                            | Updateausführung abbrechen                               |
| HEARTBEAT                 | SRV-SVIR04           | Erfolgreich               | ginne                                             | Vorschau der Undates für diesen Cluster                  |
| III Clusterereignisse     | -                    | 2                         |                                                   | anzeigen                                                 |
|                           |                      |                           |                                                   | Profil für die Updateausführung erstellen oder<br>ändern |
|                           |                      |                           |                                                   | 🍘 Bericht nach vergangenen Updateausführungen            |
|                           |                      |                           |                                                   | generieren                                               |
|                           |                      |                           |                                                   | Selbstaktualisierungsoptionen des Clusters               |
|                           |                      |                           |                                                   | koniguneren                                              |
|                           |                      |                           |                                                   | Vorbereitung auf das Clusterupdate analysieren           |
|                           |                      |                           |                                                   |                                                          |
|                           |                      |                           |                                                   |                                                          |
|                           | Zusammentassung o    | des letzten Clusterupdat  | res Protokoll der ausgeführten Updates            |                                                          |
|                           | Zeit                 | Knotenname                | Updatetitel Beschreibung                          |                                                          |
|                           | 22.04.2013 12:56     | SRV-WEVIR01               | (i) Undates werden beruntergeladen                |                                                          |
|                           | 22.04.2013 12:56     |                           | Der aktuelle Updatekoordinator ist     "sop/state |                                                          |
|                           | 22.04.2013 12:56     | SRV-                      | Updates werden gesucht                            |                                                          |
|                           | 22.04.2013 12:55     | SRV-                      | (i) Die Updateausführung in diesem                |                                                          |
|                           |                      |                           | Knoten wurde erfolgreich fertig<br>gestellt.      |                                                          |
|                           | 22.04.2013 12:55     | SRV-SRV-SRVIR04           | (i) Knotenwartungsmodus wird<br>verlassen         |                                                          |
|                           | 22.04.2013 12:55     | SRV MIN VIR04             | (j) Updates werden gesucht                        |                                                          |
|                           | 22.04.2013 12:46     | SRV.                      | Computer wird neu gestartet                       |                                                          |
|                           |                      |                           |                                                   |                                                          |

# Neuer Clusterknoten, neuer Wartungsmodus

## Beide Clusterknoten wurden erfolgreich ubgedatet

| •                                     |                                                         | SRV- HYP02 - Clusterfähiges Aktualisieren               |                                                                                                    |
|---------------------------------------|---------------------------------------------------------|---------------------------------------------------------|----------------------------------------------------------------------------------------------------|
| Verbindung mit ein                    | em Failovercluster herstellen:                          |                                                         |                                                                                                    |
| SRV-ICHINO2                           |                                                         |                                                         | Verbinden                                                                                                    |
| Clusterknoten:                        |                                                         |                                                         | Clusteraktionen                                                                                                    |
| Knotenname<br>SRV-WVR01<br>SRV-VVR04  | Letzter Ausführungsstatus<br>Erfolgreich<br>Erfolgreich | Letzte Laufzeit<br>22.04.2013 13:09<br>22.04.2013 12:55 | <ul> <li>Updates auf diesen Cluster anwenden</li> <li>Vorschau der Updates für diesen Cluster<br/>anzeigen</li> <li>Profil für die Updateausführung erstellen oder<br/>ändern</li> <li>Bericht nach vergangenen Updateausführungen<br/>generieren</li> </ul> |
| Zusammenfassung<br>Clustername:       | g des letzten Clusterupdates Pi<br>SRV                  | otokoll der ausgeführten Updates                        | <ul> <li>Konfigurieren</li> <li>Vorbereitung auf das Clusterupdate analysieren</li> </ul>                                                                                                    |
| Letzte Updateaus<br>Letzter Updatesta | führung: 22.04.2013 13:09<br>atus: Erfolgreich          |                                                         | Diesen Cluster verwalten                                                                                                    |
|                                       |                                                         |                                                         |                                                                                                    |

#### Bericht nach vergangenen Updateausfuehrungen generieren

| •                          |                                      |                                | SRV            | -HYP02 - Updat | eausführungsbericht generieren                                              |                                                                                                    | _ 0                  | x     |
|----------------------------|--------------------------------------|--------------------------------|----------------|----------------|-----------------------------------------------------------------------------|----------------------------------------------------------------------------------------------------|----------------------|-------|
| Startdatum:                | Enddatum:                            |                                |                |                |                                                                             |                                                                                                    |                      |       |
| 23.03.2013                 | 22.04.2013                           |                                |                |                |                                                                             |                                                                                                    | Bericht generie      | aren  |
| Datum der Ausführung       | Ausführungs-ID                       | Updates St                     | atus ^         | Knotenname     | Update-ID                                                                   | Updatetitel                                                                                                    | Ergebniscode des Upr | dat ^ |
| 22.04.2013                 | a5375e2c-c352-4b42-8c0f-00e9503b7b11 | 12                             | Erfolgreich    | SRV-WWVIR04    | 729a0dcb-df9e-4d02-b603-ed1aee074428                                        | Sicherheitsupdate für Microsoft Visual C++ 2008 Service Pack 1 Redistribut                                                          | Erfolgreich          |       |
|                            |                                      |                                |                | SRV            | 5c167c2c-e1e2-43b5-bf44-cbe4bf2b066e                                        | Update für Windows 8, Windows Server 2012 (KB2798897)                                                                               | Erfolgreich          |       |
|                            |                                      |                                |                | SRV VIR04      | d963d277-a456-4725-a620-851fdf3548d2                                        | Update für Microsoft .NET Framework 4.5 unter Windows 8 und Windows S                                                               | Erfolgreich          |       |
|                            |                                      |                                |                | SRV VIR04      | 3c4de903-1a53-4f5e-abcc-4482757d8fbc                                        | Update für Windows Server 2012 (KB2803748)                                                                                          | Erfolgreich          |       |
|                            |                                      |                                |                | SRV-WIR04      | 48060831-474d-46b7-9b11-0a921abb3dbf                                        | Sicherheitsupdate für Microsoft Silverlight (KB2814124)                                                                             | Erfolgreich          |       |
|                            |                                      |                                |                | SRV-SRV/IR04   | b30dabb8-9f07-4061-97c6-1ba427be6441                                        | Definitionsupdate für Microsoft Endpoint Protection – KB2461484 (Definiti                                                           | Erfolgreich          |       |
|                            |                                      |                                |                | SRV-SRV/IR01   | 729a0dcb-df9e-4d02-b603-ed1aee074428                                        | Sicherheitsupdate für Microsoft Visual C++ 2008 Service Pack 1 Redistribut                                                          | Erfolgreich          |       |
|                            |                                      |                                |                | SRV-WPVIR01    | 5c167c2c-e1e2-43b5-bf44-cbe4bf2b066e                                        | Update für Windows 8, Windows Server 2012 (KB2798897)                                                                               | Erfolgreich          |       |
|                            |                                      |                                |                | SKV-WWWIRUT    | d963d2/7-a456-4725-a620-851tdt3548d2                                        | Update fur Microsoft .NE1 Framework 4.5 unter Windows 8 und Windows 5                                                               | Erfolgreich          |       |
|                            |                                      |                                |                | SKV COVINUT    | 3c4de9U3-1a53-4t5e-abcc-4482/5/d8tbc                                        | Update für Windows Server 2012 (KB2803/48)                                                                                          | Erfolgreich          |       |
|                            |                                      |                                |                | SRV-WWWIR01    | 48000831-4740-4007-9011-089218003001<br>b20dabb9-967-4061-97-6-1ba427ba6441 | Sicherheitsupdate für Microsoft Silvenight (KB2614124)<br>Definitionrundate für Microsoft Endnoist Protection – VP2461494 (Definiti | Enfolgreich          |       |
|                            |                                      |                                |                | JILLING        | 0300000-3107-4001-3700-108427020441                                         | Deminiorisopoate for microsoft Eropoint Protection - K02401404 (Deminia                                                             | cholgreich           |       |
|                            |                                      |                                |                |                |                                                                             |                                                                                                    |                      |       |
|                            |                                      |                                |                |                |                                                                             |                                                                                                    |                      |       |
|                            |                                      |                                |                |                |                                                                             |                                                                                                    |                      |       |
|                            |                                      |                                |                |                |                                                                             |                                                                                                    |                      |       |
|                            |                                      |                                |                |                |                                                                             |                                                                                                    |                      |       |
|                            |                                      |                                |                |                |                                                                             |                                                                                                    |                      |       |
|                            |                                      |                                |                |                |                                                                             |                                                                                                    |                      |       |
|                            |                                      |                                |                |                |                                                                             |                                                                                                    |                      |       |
|                            |                                      |                                |                |                |                                                                             |                                                                                                    |                      |       |
|                            |                                      |                                |                |                |                                                                             |                                                                                                    |                      |       |
|                            |                                      |                                |                |                |                                                                             |                                                                                                    |                      |       |
|                            |                                      |                                |                |                |                                                                             |                                                                                                    |                      |       |
|                            |                                      |                                |                |                |                                                                             |                                                                                                    |                      |       |
|                            |                                      |                                |                |                |                                                                             |                                                                                                    |                      |       |
| <                          | ш                                    |                                | >              | <              |                                                                             |                                                                                                    |                      | ~     |
|                            |                                      |                                |                |                |                                                                             |                                                                                                    |                      |       |
| Clustername:               | SRV HYP02                            | Erfolgreiche Updates:          | 12             |                |                                                                             |                                                                                                    |                      |       |
| Updateausführung beendet u | m: 22.04.2013 13:09                  | Abgebrochene Updates:          | 0              |                |                                                                             |                                                                                                    |                      |       |
| Updateausführungs-ID:      | a5375e2c-c352-4b42-8c0f-00e9503b7b11 | 1 Fehlgeschlagene Updates:     | 0              |                |                                                                             |                                                                                                    |                      |       |
| Dauer:                     | 0:26:15.9655234                      | Abschlussstatus der Ausführung | g: Erfolgreich |                |                                                                             |                                                                                                    |                      |       |

### CAU Report per Power Shell

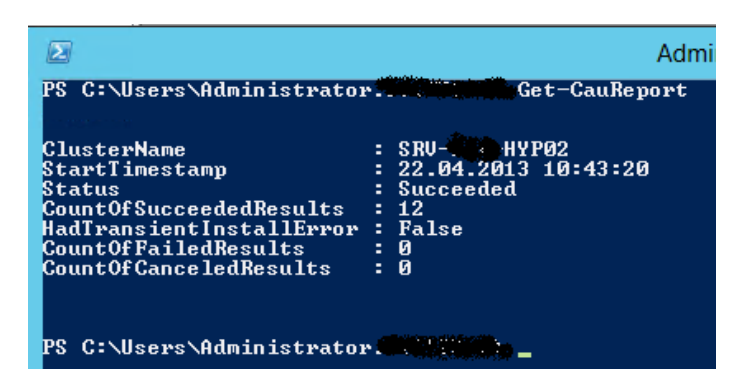

#### CAU deaktivieren

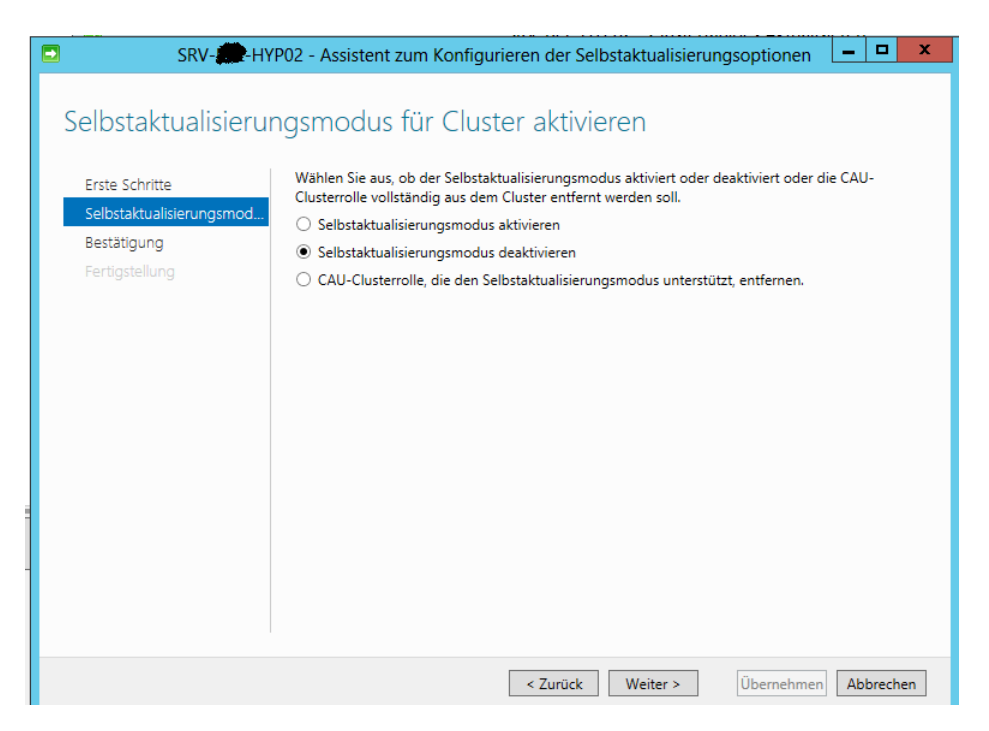

| SRV-                     | P02 - Assistent zum Konfig   | gurieren der Selbstaktualisierungsoptionen 🛛 🗖 🗙                  |
|--------------------------|------------------------------|-------------------------------------------------------------------|
| Bestätigung              |                              |                                                                   |
| Erste Schritte           | Bestätigen Sie Ihre Auswahl. | Klicken Sie auf "Übernehmen", um die Konfiguration abzuschließen. |
| Selbstaktualisierungsmod | Clustername:                 | SRV-HYP02                                                         |
| Bestätigung              | Selbstaktualisierung:        | Deaktivieren                                                      |
| Fertigstellung           | Auszuluhrender belehi        | Disable-Cauciusterkole -clustername Sky-ac-htpuz-roice            |
|                          |                              |                                                                   |
|                          |                              |                                                                   |
|                          |                              |                                                                   |
|                          |                              |                                                                   |
|                          |                              |                                                                   |
|                          |                              |                                                                   |
|                          |                              |                                                                   |
|                          |                              |                                                                   |
|                          |                              |                                                                   |
|                          |                              |                                                                   |
|                          |                              | < Zurück Weiter > Übernehmen Abbrechen                            |

## CAU Logfiles

| 🏭 l 💽 🚮 = l                       |                                 | CAU              |           |           |  | - 🗆 X |  |  |
|-----------------------------------|---------------------------------|------------------|-----------|-----------|--|-------|--|--|
| Datei Start Freigeben Ansicht 🗸 🖓 |                                 |                  |           |           |  |       |  |  |
| ⋲ 💿 🔻 🕇 👪 « Be                    | ~ ¢                             | CAU durchsuchen  | Q,        |           |  |       |  |  |
| 🔆 Favoriten                       | Name                            | Änderungsdatum   | Тур       | Größe     |  |       |  |  |
| Desktop                           | debugTrace_48d00d4b39491ea5.etl | 22.04.2013 12:37 | ETL-Datei | 128 KB    |  |       |  |  |
| 〕 Downloads                       | debugTrace_48d00d5c771f487a.etl | 22.04.2013 13:18 | ETL-Datei | 124 KB    |  |       |  |  |
| 🖳 Zuletzt besucht                 | debugTrace_48d00d5c4928cf27.etl | 22.04.2013 12:35 | ETL-Datei | 12 KB     |  |       |  |  |
|                                   | debugTrace_48d00d5ca880d182.etl | 22.04.2013 13:18 | ETL-Datei | 12 KB     |  |       |  |  |
| 🔤 Desktop                         | debugTrace_48d00d5ca916112f.etl | 22.04.2013 12:38 | ETL-Datei | 12 KB     |  |       |  |  |
| 演 Bibliotheken                    | debugTrace_48d00d55d7ad256c.etl | 22.04.2013 11:49 | ETL-Datei | 12 KB     |  |       |  |  |
| 🔛 Bilder                          | debugTrace_48d00d66e607012b.etl | 22.04.2013 14:05 | ETL-Datei | 24 KB     |  |       |  |  |
| Dokumente                         | debugTrace_48d00d68e123f767.etl | 22.04.2013 14:05 | ETL-Datei | 16.384 KB |  |       |  |  |
| 🌙 Musik                           | debugTrace_48d00d6231e3843f.etl | 22.04.2013 13:51 | ETL-Datei | 184 KB    |  |       |  |  |
| 😸 Videos                          |                                 |                  |           |           |  |       |  |  |

#### CAU Quellen:

http://technet.microsoft.com/en-us/library/hh831367.aspx http://social.technet.microsoft.com/wiki/contents/articles/13460.troubleshoot-clusteraware-updating-cau-in-windows-server-2012-failover-clusters.aspx